## 合肥市第四届青少年创意编程与智能设计大赛

## 网上报名指南

(2021年9月1日编写)

参赛者需通过个人电脑端完成网络注册报名。

1、报名时间

合肥市赛报名时间为: 2021 年 9月1日~9月30日

2、登录方式:

(1) 报名方式一:通过主域名进入。

在地址栏上输入学府网网址(http://www.xuefu.org.cn/)→"赛事",找到"合肥市第四届青少年创意编程与智能设计大赛"对应栏,点击进入大赛详细页,进行注册报名。

(2) 报名方式二:通过子域名进入。

在地址栏上输入子域名(http://kx.xuefu.org.cn/)→进入大赛详细页,进行注册报名。

3、报名流程

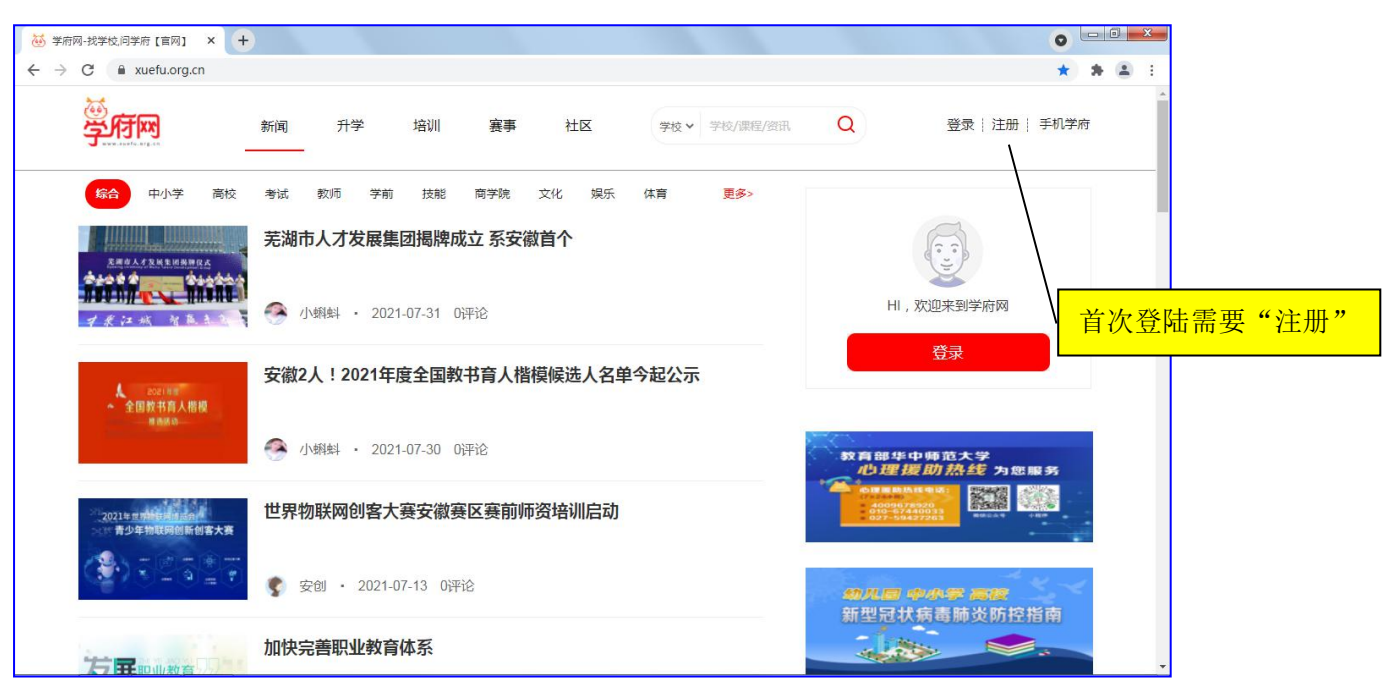

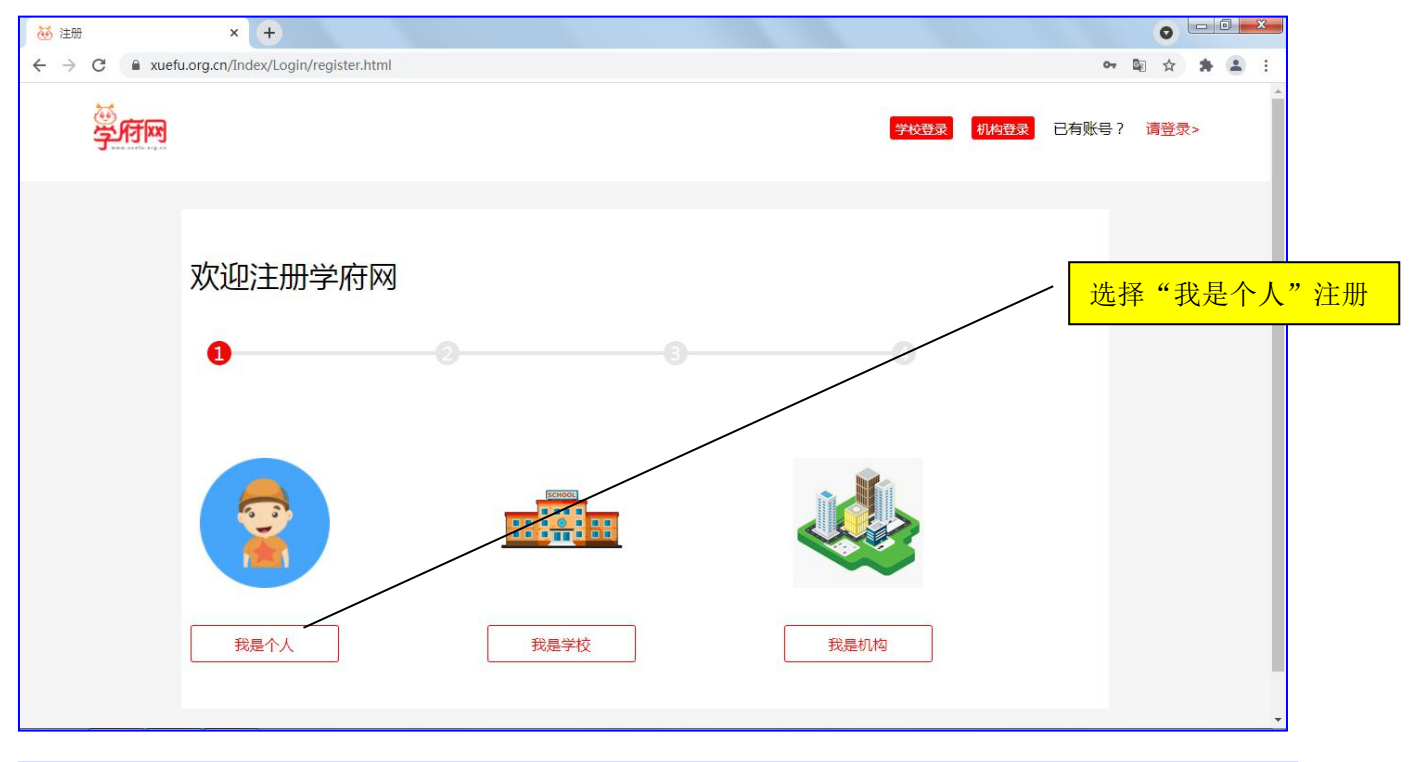

| 🤯 我的项目                                            | × +                                        |                         |                  |                | 0 - 0 - × |
|---------------------------------------------------|--------------------------------------------|-------------------------|------------------|----------------|-----------|
| $\leftrightarrow$ $\rightarrow$ C $\cong$ xuefu.o | r <b>g.cn/I</b> ndex/Mine/mineProject.html |                         |                  |                | x 🛪 😩 E   |
| 学府网                                               | 新闻 升学 掉                                    | 3训   赛事   社区<br>        | 学校 > 学校/課程/资讯    | Q 安创   退出   个人 | 中心   手机学府 |
| 个人信息                                              | 我创建的赛事                                     | 我参加的赛事                  |                  |                |           |
| 报名中心                                              |                                            | 与 <u>这次第一</u> 日主小年      | 创奏使和巨钢化设计十字      | R AW           |           |
| 积分明细                                              |                                            | 报名时间:2021-07-02 14:09:4 | 的总编性一首能反计入5<br>3 |                |           |
| 我的赛事                                              |                                            | 比赛时间:2021-09-01到2021-   | 09-05            |                |           |
| 我的收藏                                              |                                            | 报名信息项目                  | 目信息 取消报名         | 添加成员团队名称       |           |
| 资讯管理                                              |                                            |                         |                  |                |           |
| 社区内容                                              |                                            |                         |                  |                |           |
| 评论消息                                              |                                            |                         |                  |                |           |
| 消息中心                                              |                                            |                         |                  |                |           |
| 我的提问                                              |                                            |                         |                  |                |           |

找到报名信息位置:

会员登陆 → 个人中心 → 我的赛事 → 我参加的赛事 注册报名流程图

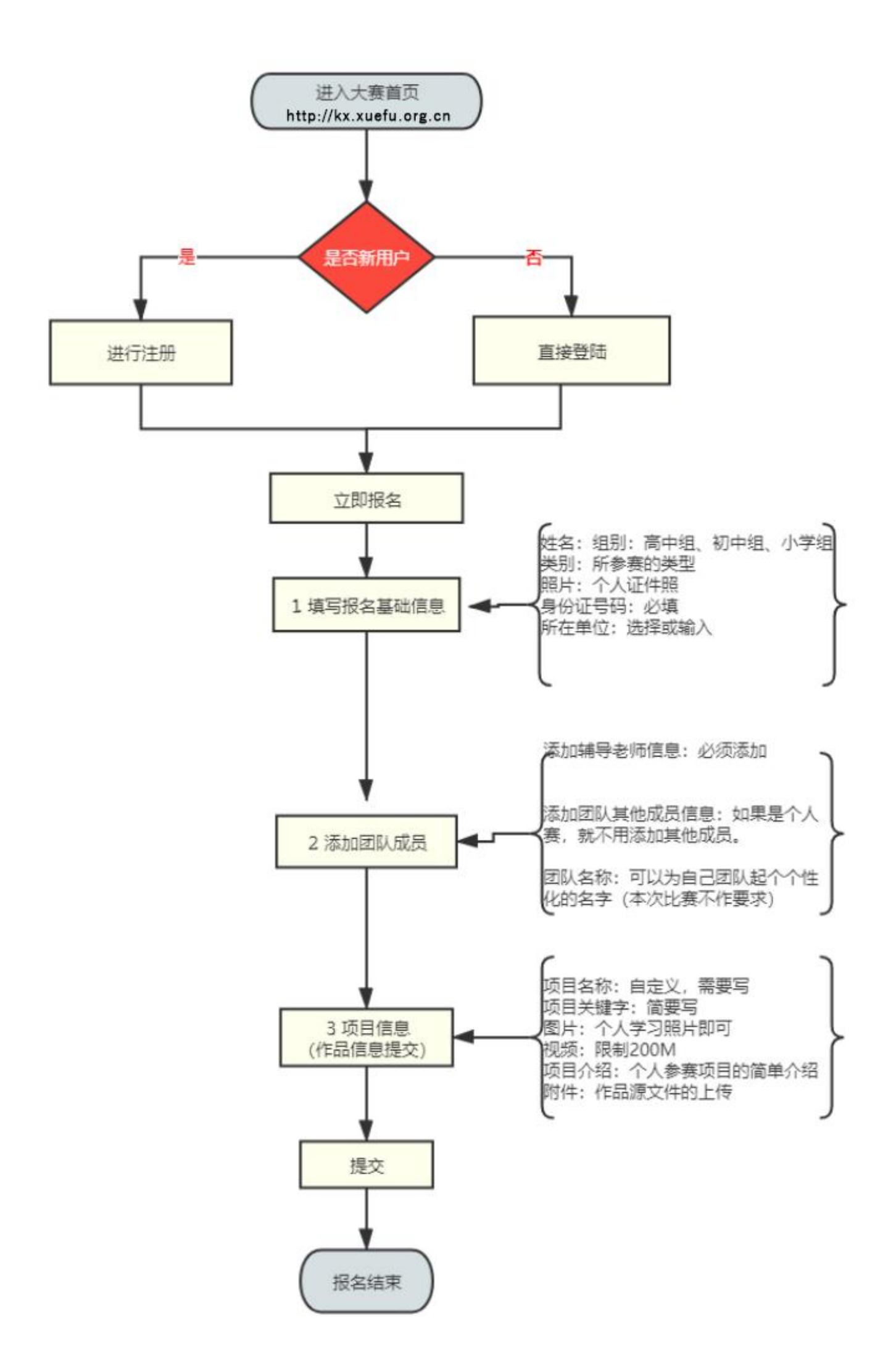

## 说明:

- 选手报名时要注册成"个人"会员(注册时选"我是个人"),<u>学校和机构代报名也要注</u> <u>册成"个人"会员。</u>
- ② 报名分三个步骤:填写基础信息表、创建团队成员、参赛资料上传。
- ③ 退出比赛报名,再次进入后找到比赛报名的位置是:个人中心→我的赛事→我参加的赛事, 即可看到自己的报名信息。
- 4、比赛报名中的三个步骤中需要填写的信息表,分项说明如下:
  - (1) 基础信息表

| 赛事列表/赛事详情/比赛报名 |                 |        |             |  |  |  |
|----------------|-----------------|--------|-------------|--|--|--|
| 包河区第二届青少f      | F创意编程与智能设计大赛    |        |             |  |  |  |
| * 姓名           | 请输入             | 邮箱     | 请输入         |  |  |  |
| *性别            | ● 男 ○ 女         | 出生日期   | 请输入         |  |  |  |
| *隐私设置          | ○ 公开 ● 隐藏       | *手机号   | 18956080024 |  |  |  |
| * 组别           | Arduino+Linkb⊌j | * 所在单位 | 请输入         |  |  |  |
| *身份证号          | 请输入             | 部门/班级  | 请输入         |  |  |  |
| 电话             | 请输入             | 通讯批址   | き給λ         |  |  |  |
| * 个人照片         |                 | * 个人介绍 | 学海干涯        |  |  |  |
|                | +               |        | 2 IU/UIZ    |  |  |  |

说明:

- ① \*为必填项。
- 隐私设置为"<mark>隐藏</mark>"。
- ③ 每支参赛队伍只需要一个人注册填报,团队其他人员不能重复填报。<u>每个注册账号只能为</u> 一个参赛队伍报名,已报名的不能重复报名。
- (2) 添加团队成员列表

| 我的团 | 11队成员 |      |       |                    |
|-----|-------|------|-------|--------------------|
|     | *角色   | 姓名   | 手机号   | 身份证号               |
|     | 选手1   | 牛小宝  | 18    | 340102202009241234 |
|     | 指导老师  | 苏中华  | 189   | 340102202009241234 |
|     | 选手2   | 张三丰2 | 189 1 | 340102202010100003 |

说明:

- 如果指导老师是填报人,则要在团队中需要添加对应的参赛学生信息;如果参赛学生是填报人,则要在团队中添加指导老师和对应的参赛学生信息(创意编程一个队只需一个学生)。如上图,"选手1"是填报人,在团队成员中添加了"指导老师"的信息以及"选手2"的信息。
- 2 智能设计每组学生人数限定 2 人,不允许跨年级组别组队,每名学生限报名参加一组, 每组限报 1 项参赛作品,须且仅限配备 1 名指导教师;创意编程比赛每个作品只对应 1 名选手,每人限报 1 项作品,每项作品限 1 名指导教师。多报无效。
- ③ 点"下一步"保存当前数据。

(3)项目内容上传表

| 受行网                   | 新闻                                                                                                    | 升学 培训                                                     | 赛事    | 社区     | 学校>学                                  | 校/课程/资讯 | Q                     | 安创  退出  个人中心   手机                      | 牟府               |
|-----------------------|----------------------------------------------------------------------------------------------------|-----------------------------------------------------------|-------|--------|---------------------------------------|---------|-----------------------|----------------------------------------|------------------|
| 赛事列表/ 创建赛事            |                                                                                                    |                                                           |       |        |                                       |         |                       |                                        |                  |
| 添加项目                  |                                                                                                    |                                                           |       |        |                                       |         |                       |                                        |                  |
| *项目名称                 | 请输入                                                                                                    |                                                           |       |        |                                       |         |                       |                                        |                  |
| 图片上传                  | +                                                                                                    |                                                           |       |        |                                       |         |                       |                                        |                  |
| 视频上传                  | +                                                                                                    |                                                           |       |        |                                       |         |                       |                                        |                  |
| *项目介绍                 | 49 代4 AFR<br>中日 代表<br>第一日 日<br>第一日 日<br>第<br>日 日<br>第<br>日 日<br>日<br>日<br>日 | B I I I (2) 440<br>) 44 44 ( 문 등 등<br>12 76 ( ) 등 - 40 41 | x' x, | • •• € | •♥•  = •  =<br>= = = = =<br>= Q # © E |         | ₹.;:.<br>0 2 2 0<br>0 | (1958)、+ + + ·<br>(1958)、● 弓 三 致 — 茴 ④ | 9<br>92          |
|                       |                                                                                                    |                                                           | 元素路径  |        |                                       |         |                       | 字数                                     | 961 <del>1</del> |
| * 附件上传                | @ 添加附件                                                                                                    |                                                           |       |        |                                       |         |                       |                                        |                  |
| *国家级重大项目成 果转<br>化     | ○ 是 (                                                                                                    | ) 否                                                       |       |        |                                       |         |                       |                                        |                  |
| *学校科技成果转化             | 〇是 🥚                                                                                                    | ) 否                                                       |       |        |                                       |         |                       |                                        |                  |
| *负责人为科技成果 完成<br>人或所有人 | ○是 ●                                                                                                    | ) 否                                                       |       |        |                                       |         |                       |                                        |                  |
| *师生共创                 | ) 是 🥚                                                                                                    | ) 否                                                       |       |        |                                       |         |                       |                                        |                  |
| "隐私设置                 | <ul> <li>公开</li> <li>第一阶段</li> </ul>                                                                                                    | <ul> <li>&gt; 隐藏</li> <li>(● 第二阶段)</li> </ul>             |       |        |                                       |         |                       |                                        |                  |
|                       | 提红                                                                                                    |                                                           |       |        |                                       |         |                       |                                        |                  |

- ① 说明:视频不能超过 200M。
- ② 项目源文件和作品申报书可以一起打包通过附件上传。
- ③ 视频材料已经通过"视频上传"按钮上传成功的,不要再在附件里重复上传。
   ④ "附件上传"以下的部分不用选择。

说明1:关于文件过大不能上传的处理。

视频文件要求大小不超过 200M,如果超过了很无法上传,请大家通过"格式工厂"软件压缩一下。 教程如下: https://jingyan.baidu.com/article/455a9950548390a166277881.html 格式工厂官方下载地址: http://www.pcgeshi.com/

说明2: 密码忘记, 怎么找回密码?

回到学府网首页,点击"登陆"按钮,在弹出的登陆窗口左下方有"忘记密码?",点击即可重新设置密码。

|       | 欢迎登陆学府网     |   | <mark>点"忘记密码"重设密码</mark> |
|-------|-------------|---|--------------------------|
| 1     | 请输入手机号      |   |                          |
| 6     | 请输入密码       |   |                          |
| 忘记密码: | 登录<br>立即注册> | > |                          |

## 5、联系与帮助

报名中如有问题,请在大赛 QQ 群(群号: 912354765)中直接咨询。